# Handout 8: Employer Enforcement

# Source of Income (SOI) Show Cause Contempt

Employers that do not comply with an income withholding order can be taken into court for failure to comply with an order for income withholding. Employers can be found in contempt, in the same manner as a non-custodial parent (NCP). This same remedy also applies to any other sources of income, for example, Insurance or Pension Plan Administrators, where Qualified Domestic Relations Orders (QDRO) and Eligible Domestic Relations Orders (EDRO) are involved.

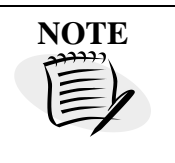

The obligor may need to provide copies of pay stubs to substantiate employment history and deductions.

Supervisors must approve the contempt action, and the order must be signed by a judge. An Order to Show Cause for Contempt (CS670) and the Certification in Support of Order to Show Cause (CS695) are the NJKiDS documents generated to seek the judge's approval. Notes are added in NJKiDS if the supervisor decides to disapprove the Show Cause action against the **Source of Income** (the employer).

If an employer fails to send payments on behalf of the NCP within 45 days of the date of the income withholding order, or if the employer fails to respond to the National Medical Support Notice (NMSN), a Notice to Employer of Non-compliance with Income Execution (CS025) is sent to the employer through either the **Income Withholding** or **NMSN** activity chains. The child support staff will receive a **Notification** and then review the case for eligibility for the **SOI Show Cause** activity chain. If the case is eligible, the child support staff member will manually initiate the chain. Child support staff may generate an additional CS025 as needed through the **Income Withholding** activity chain.

## **Case Selection Criteria**

NJKiDS will not identify eligibility for use of this remedy. The **Source of Income Show Cause** activity chain is manually initiated by child support staff in accordance with defined local business rules.

Cases should be selected for enforcement when the following criteria are met:

- The employer fails to provide health-care coverage for the dependent within 60 days after the NMSN was sent.
- The employer fails to remit payments on the income withholding within 45 days of the date the income withholding order was sent.

## Procedures

#### Probation Child Support Enforcement (PCSE) Unit's Procedure

- 1. Navigate to the **Enforcement Processes** page.
- Click New in the New column to start the remedy for Source of Income Show Cause (figure 1).

| Enf                                      | Forcement Processes                                      |               |             |                |             | • • •                                                   | YOLANDA GLOVER<br>05/15/2019 02:23:25 PM  | ሳ            |
|------------------------------------------|----------------------------------------------------------|---------------|-------------|----------------|-------------|---------------------------------------------------------|-------------------------------------------|--------------|
| 🚍 Default Menu                           | 🔢 New 🔄 Add 🖉 Update 🛞 Delete 🗴 Clear                    | r             |             |                |             | <u> </u>                                                | screen may contain Federal Tax Informatio | <b>n</b> (?) |
| Search Here                              | SELECT FILTERS                                           |               |             |                |             |                                                         |                                           | A            |
|                                          | Case ID* K ENFP Status                                   | O - OPEN      |             |                |             | Calculate ADSLO Print                                   | Court Summary Report Q                    | Find         |
| Case Initiation                          | Enforcement > Case Processing > General > E              | inforcement P | rocesses    |                |             |                                                         |                                           |              |
| Case Management                          | CP                                                       |               | G           | ase Туре NPM   | - FORMER AS | SISTANCE Office 051 - BURLINGTON-PROBATIC               | Confidential N-1                          | NO           |
|                                          | NCP                                                      |               | Cas         | e Status o - e | DPEN        | Interstate N - INSTATE                                  | Family Violence N - P                     | NO           |
| S Financials                             | Case Title PLAINTIFF VS DEFENDANT                        |               | IV-A / IV-E | Case ID        |             | Docket 5 🔻                                              |                                           |              |
| □ o                                      | Remedy                                                   | New           | Exempt      | Active         | Complete    | Last Post                                               |                                           |              |
| L System                                 | Bench Warrant Processing                                 | B             | NO          | 0              | 10          | Activity Chain Closes                                   | by DEBORA.BLITHE on 03/10/2017 12:02>     | 42 PM 🔨      |
| Enforcement                              | Cost of Living Adjustment                                | E.            | No          | 0              | 4           | Activity Chain Closes                                   | by BATCH on 04/19/2016 00:53:             | 35 AM        |
|                                          | Credit Reporting                                         | E,            | NO          | 1              | 0           | Monitor Credit Reporting                                | by BATCH on 12/30/2010 01:14:             | 21 AM        |
| A Establishment                          | Child Support Lien Network                               | B             | NO          | 0              | 0           |                                                         |                                           |              |
| V Toole                                  | Financial Institution Data Match                         | B             | NO          | 0              | 2           | Activity Chain Closes                                   | by KTARANGIOLI on 06/10/2013 11:03:       | 04 AM        |
|                                          | Immediate Income Withholding                             | Ē,            | No          | 0              | 10          | Activity Chain Closes                                   | by BATCH on 06/11/2014 10:55:             | 01 PM        |
| $\odot$ History $\leftarrow \rightarrow$ | Initiated Income Withholding                             | B             | NO          | 0              | 0           |                                                         |                                           |              |
|                                          | Lottery Intercept                                        | Ē,            | NO          | 0              | 0           |                                                         |                                           |              |
|                                          | License Suspension and Non Renewal                       | B             | NO          | 1              | 28          | Await Judge's Signature                                 | by TRAINER005, on 05/15/2019 1:34:        | 03 PM        |
|                                          | National Medical Support Notice                          | B             | NO          | 0              | 0           |                                                         | ,                                         |              |
|                                          | Project Save Our Children - Federal Criminal Non-Support | B             | NO          | 0              | 4           | Activity Chain Closes                                   | by CHRISTOPHER DAVIS on 01/20/2015 08-21- | 11 AM        |
|                                          | Qualified / Eligible Domestic Relations Order            | B             | NO          | 0              | 0           |                                                         |                                           |              |
|                                          | Relief to Litigant - Cash Support                        | B             | NO          | 1              | 29          | Record 14 Day Hearing Results                           | by TRAINER005 on 05/15/2010 10-38-        | 17 AM        |
|                                          | Relief To Litigant - Medical Support                     | B             | NO          | 0              | 0           | Click new in the Source of                              | ,                                         |              |
|                                          | Source of Income Show Cause                              | D 🕈           | No          | 0              | 0           | Income Show Cause row.                                  |                                           |              |
|                                          | Unemployment and Disability                              | B             | ND          | 1              | 0           | Monitor For Payment And Change to Obligation Or Arrears | by BATCH on 04/20/2016 00:04:1            | 06 AM ¥      |
|                                          |                                                          |               |             |                |             |                                                         |                                           |              |
|                                          | 🧹 Done                                                   |               |             |                |             |                                                         | NJCSI-C-LT57 Site Map Error               |              |

Figure 1: Enforcement Processes Page, Manage Enforcement Processes

- 3. Verify case information. Note: Go to the **Other Party Details** grid to select the SOI/member against whom the **Show Cause** remedy is to be pursued. There may be multiple entries listed in the grid.
- 4. Click the **Start New Remedy** button (figure 2).
  - A confirmation appears on-page stating, "You have chosen to start the action **Request Supervisor Approval of Remedy**."
- 5. Click the **Update** button (figure 3).
  - The chain will rest on the blue **In Progress** line for **Supervisor Approval Request Supervisor Approval of Remedy**.

|                 | EDY                 |                 |                     |                |                          |            |       |        |   |
|-----------------|---------------------|-----------------|---------------------|----------------|--------------------------|------------|-------|--------|---|
| Select Remedy a | and Source to Start | New Instance    | ]                   |                |                          |            |       |        |   |
|                 | Case ID             |                 |                     |                | Docket 🔹                 |            |       |        |   |
|                 | Remedy SC           | IS-Source of Ir | ncome Show Cause    | 1              | Process EN - ENFORCEMENT |            |       |        |   |
|                 | Source Type 📘       | - EMPLOYER      |                     | - Source       | e Name                   |            |       |        |   |
| R               | eference Type C     | CUSTODIAL P     | ERSON               | Refer          | ence ID                  |            |       |        |   |
|                 |                     |                 | Sta                 | art New Remedy |                          |            |       |        |   |
| FARCH FOR SOL   | IRCE                |                 |                     |                |                          |            |       |        |   |
| Other Party Det | ails                |                 |                     |                | -                        |            |       |        |   |
| FEIN            | Name                | OTHP ID         | Reference Type      | Reference ID   | Address                  | City       | State | Zip    |   |
| -               |                     |                 | C - CUSTODIAL PERSC |                |                          | PARAMUS    | NJ    | 076522 | ~ |
|                 |                     |                 | C - CUSTODIAL PERSC |                |                          | CONSHOHO   | PA    | 194280 |   |
|                 |                     |                 | C - CUSTODIAL PERSC |                |                          | ALPHARETT) | GA    | 300044 |   |
|                 |                     |                 | C - CUSTODIAL PERSC |                |                          | PHILADELPF | PA    | 191233 |   |
|                 |                     |                 | C - CUSTODIAL PERSC |                |                          | NEPTUNE    | NJ    | 077535 |   |
|                 |                     |                 | C - CUSTODIAL PERSC |                |                          | BURLINGTO  | NJ    | 080162 |   |
|                 |                     |                 | C - CUSTODIAL PERSC |                |                          | NEWARK     | DE    | 197136 |   |
|                 |                     |                 |                     |                |                          |            |       |        |   |
|                 |                     |                 |                     |                |                          |            |       |        |   |
|                 |                     |                 |                     |                |                          |            |       |        |   |
|                 |                     |                 |                     |                |                          |            |       |        |   |
|                 |                     |                 |                     |                |                          | 14         |       | P      |   |

Figure 2: Start New Remedy pop-up window

| <b>N</b> KiDS<br>Deserve Support | Enfo          | rement Processes                                                               | • • •                           | YOLANDA GLOVER         С         U           05/15/2019 02:27:17 РМ         С         U |
|----------------------------------|---------------|--------------------------------------------------------------------------------|---------------------------------|-----------------------------------------------------------------------------------------|
| 🗮 Default Menu                   |               | 🗓 New 🔀 Add 📝 Update 🛞 Delete 🍈 Clear                                          | ΔΠ                              | his screen may contain Federal Tax Information                                          |
| Search Here                      | ଭ             | SELECT FILTERS Case ID* ENFP Status 0 - OPEN Calculate A                       | ADSLO Pri                       | nt Court Summary Report Q. Find                                                         |
| Case Initiation                  |               | Enforcement > Case Processing > General > Enforcement Processes                |                                 |                                                                                         |
| Case Management                  |               | CP Case Type NPN - FORMER ASSISTANCE                                           | Office 051 - BURLINGTON-PROBATI | C Confidential N - NO                                                                   |
| Financials                       |               | Case Title PLAINTIFF VS DEFENDANT IV-A / IV-E Case ID *                        | Docket •                        | Family Violence N - NO                                                                  |
| System                           |               | Home > Source of Income Show Cause(Start Activity View)                        |                                 |                                                                                         |
| C Enforcement                    |               | You have chosen to start the action Request Supervisor Approval of Remedy      |                                 |                                                                                         |
| Æ Establishment                  |               |                                                                                |                                 |                                                                                         |
| 💥 Tools                          |               | Time Frames                                                                    |                                 | Å                                                                                       |
| 🕚 History 🔶                      | $\rightarrow$ | Special Notes                                                                  |                                 |                                                                                         |
|                                  |               | Subject Request Supervisor Approval of Remedy<br>哈 跑 B / U 臣 章章 美丽語 徑 理 物 例 @@ |                                 |                                                                                         |
|                                  |               |                                                                                |                                 |                                                                                         |
|                                  |               |                                                                                |                                 |                                                                                         |
|                                  |               |                                                                                |                                 |                                                                                         |
|                                  |               |                                                                                |                                 |                                                                                         |
|                                  |               |                                                                                |                                 |                                                                                         |
|                                  |               |                                                                                |                                 |                                                                                         |
|                                  |               |                                                                                |                                 |                                                                                         |
|                                  |               | V Done                                                                         |                                 | NJCSI-C-LIS7 Site Map Error Detail                                                      |

Figure 3: Enforcement Processes Page, Start Activity View

 Double-click the blue In Progress line for Supervisor Approval–Request Supervisor Approval of Remedy (figure 4).

| Enfo                                        | prcement Processes                            |                                                 |                     |                       |                 |                        | VOLANDA GLOVER<br>05/15/2019 02:51:28 PM | ☆                        | ሳ          |
|---------------------------------------------|-----------------------------------------------|-------------------------------------------------|---------------------|-----------------------|-----------------|------------------------|------------------------------------------|--------------------------|------------|
| 🚍 Default Menu 💿                            | 🗄 New 🕄 Add 🖉 Update 🛞 Delete                 | E Clear                                         |                     |                       |                 |                        | A This screen may contain                | n Federal Tax Informatio | <b>n</b> 🧿 |
| Search Here                                 | SELECT FILTERS                                |                                                 |                     |                       |                 |                        |                                          |                          | li         |
| Cose Initiation                             | Case ID*                                      | ENFP Status O - OPEN                            |                     |                       | Calculate ADSLO |                        | Print Court Summary Rep                  | ort Q                    | Find       |
|                                             | Enforcement > Case Processing > Ger           | eral > Enforcement Process                      | ses                 |                       |                 |                        |                                          |                          |            |
| Case Management                             | CP                                            |                                                 | Case Type NP        | N - FORMER ASSISTANCE |                 | Office 051 - BURLING   | ITON-PROBATIC                            | Confidential N-          | 10         |
| <b>a</b>                                    | NCP                                           |                                                 | Case Status o       | OPEN                  |                 | Interstate N - INSTATE |                                          | Family Violence N - r    | 40         |
| Financials                                  | Case Little PLAINTIFF VS DEFENDANT            | 1                                               | IV-A / IV-E Case ID | •                     |                 | Docket                 | •                                        |                          |            |
| 💭 System                                    | Home > Source or Income Show Cause > Activity | LIST VIEW                                       |                     |                       |                 |                        |                                          |                          | -^         |
| •                                           | List View Process History Graphic Vie         | w Plan View                                     |                     |                       |                 |                        |                                          |                          |            |
| Enforcement                                 | Displaying All Activities                     |                                                 |                     |                       |                 |                        |                                          |                          |            |
| 🔏 Establishment                             | Group                                         | Action                                          | Sta                 | tus                   | Started On      | Due On                 | Updated On                               | Days Elapsed             |            |
| 🗙 Tools                                     | SUPERVISOR APPROVAL                           | Request Supervisor Approval of<br>Remedy        | IN PROGRESS         |                       | 05/15/2019      | 05/22/2019             |                                          | 0                        |            |
| $\bigcirc$ History $\leftarrow \rightarrow$ | JUDGES APPROVAL                               | Record Judge's Approval of Show<br>Cause Remedy |                     |                       |                 |                        |                                          | 0                        |            |
|                                             | SCHEDULE SHOW CAUSE HEARING                   | Schedule Show Cause Hearing                     |                     |                       |                 |                        |                                          | 0                        |            |
|                                             | HEARING OFFICERS DETERMINATION                | Record Hearing Officer's<br>Determination       |                     |                       |                 |                        |                                          | 0                        |            |
|                                             | HEARING OFFICERS SIGNATURE                    | Await Hearing Officer's<br>Signature            |                     |                       | Double          | e-click                |                                          | 0                        |            |
|                                             | JUDGES DETERMINATION                          | Record Judge's Determination                    |                     |                       |                 |                        |                                          | 0                        |            |
|                                             | ACQUIRE JUDGES SIGNATURE                      | Await Judge's Signature                         |                     |                       |                 |                        |                                          | 0                        |            |
|                                             | CLOSE ACTIVITY CHAIN                          | Activity Chain Closes                           |                     |                       |                 |                        |                                          | 0                        |            |
|                                             |                                               |                                                 |                     |                       |                 |                        |                                          |                          |            |
|                                             |                                               |                                                 | In Progress         | Completed             | Remedy Closed   | 1                      |                                          |                          | ~          |
|                                             | i Process successful                          |                                                 |                     |                       |                 |                        | NJCSI-C-LT57                             | Site Map                 | Detail     |

Figure 4: Enforcement Processes Page, Worker Review in Progress

- 7. Double-click Request Supervisor Approval of Remedy–Record Judge's Approval of Show Cause Remedy.
  - A task is sent to the supervisor to approve or disapprove the remedy.
  - When the supervisor approves the remedy and clicks the **Update** button (figure 5), the Order to Show Cause for Contempt (CS670) and the Certification in Support of Order to Show Cause (CS695) will each, in turn, pop up on the page (figure 6). The supervisor must fill in the required fields and save the changes to the documents.

|                    | Enforcement Processes                                                                     | Ⅲ Ⅲ ♀ YOLANDA GLOVER ☆ ♥                                        |
|--------------------|-------------------------------------------------------------------------------------------|-----------------------------------------------------------------|
| 🚍 Default Menu 🛛 💿 | 📄 🖩 New 🗟 Add 🗹 Update 🛞 Delete 🧰 Clear                                                   |                                                                 |
| Search Here        | Q SELECT FILTERS 2. Click the update button.                                              | h                                                               |
|                    | Case ID* ENFP Status O - OPEN Calculate ADSLO                                             | Print Court Summary Report Q Find                               |
|                    | Enforcement > Case Processing > General > Enforcement Processes                           |                                                                 |
| 🔲 Case Management  | CP Case Type NPN - FORMER ASSISTANCE                                                      | Office 051 - BURLINGTON-PROBATIC Confidential N - NO            |
|                    | NCP Case Status O-OPEN                                                                    | Interstate N - INSTATE Family Violence N - NO                   |
| Financials         | Case Title PLAINTIFF VS DEFENDANT IV-A / IV-E Case ID ¥                                   | Docket 👻                                                        |
| System             | Home > Source of Income Show Cause > Activity List View > Update Activity View            | ^                                                               |
| -                  | Update Activity Volubase chosen to undate the action Remost Supervisor Approximate Remote |                                                                 |
| Enforcement        | APPROVED BY SUPERVISOR ~ Record Judge's Approval of Show Cause Remedy                     |                                                                 |
|                    | O DISAPPROVED BY SUPERVISOR ~ Activity Chain Closes                                       | r Cause - Enforcement Action - CS670                            |
|                    | 1. For this demonstration, the option                                                     | Support of OTSC Enforcement Action - Verified Statement - CS695 |
| 💥 Tools            | to approve has been chosen.                                                               |                                                                 |
| ③ History ← -      | → T== [                                                                                   |                                                                 |
|                    | Time reams                                                                                | 8                                                               |
|                    | Allotted Time 5 Start Date 05/15/2019 Due Date 05/22/2019 Alert Date 05/15/20             | Action Date* 05/15/2019                                         |
|                    | Next Activity                                                                             |                                                                 |
|                    | Allotted Time 5 Start Date 05/15/2019 Due Date 05/22/2019 Alert Date                      | 05/15/2019 Action Date                                          |
|                    | Special Notes                                                                             |                                                                 |
|                    | Subject APPROVED BY SUPERVISOR ~ Record Judge's Approval of Show Cause Remedy             |                                                                 |
|                    | ¥9-80 B/U ≡ ≡ ≡ (ΞΞ 電電 <b>3</b> 3) ∞                                                      |                                                                 |
|                    |                                                                                           | ~                                                               |
|                    |                                                                                           |                                                                 |
|                    |                                                                                           |                                                                 |
|                    | V Done                                                                                    | NJCSI-C-LT57 Site Map Error Detail                              |

Figure 5: Enforcement Processes Page, Update Activity View for Request Supervisor Approval of Remedy

| <b>NEW KIDS</b><br>Deserve Support | Enforcement Proces                  | ses 🔠 🔛                                                                                                    | YOLANDA GLOVER<br>05/15/2019 02:53:17 PM          | ሳ             |
|------------------------------------|-------------------------------------|----------------------------------------------------------------------------------------------------|---------------------------------------------------|---------------|
| 🚍 Default Menu 💿                   | 🗋 New 🔂 Add                         | P New Jersey Child Support System - Training Webpage Dialog                                                                                                    | △ This screen may contain Federal Tax Information | n 🧿           |
| Search Here                        | SELECT FILTERS                      | CS695 - CERTIFICATION IN SUPPORT OF OTSC ENFORCEMENT ACTION - VERIFIED STATEMENT                                                                                                    |                                                   | die<br>Filmal |
| 🖆 Case Initiation                  | Enforcement > (                     | BURLINGTON COUNTY                                                                                                    | Print Court Summary Report                        | Fina          |
| 🔟 Case Management                  | СР                                  | Probation Division, Child Support Enforcement<br>50 RANCOCAS RD<br>P 0.802 K855                                                                                                    | STON-PROBATIC Confidential N - N                  | 10            |
| 🖇 Financials                       | Case Title PLAINTIFF                | MOUNT HOLLY, NJ 08080-1349 (877)655-<br>Website: www.rjchildsupport.org 4371                                                                                                    | Family Violence N - N                             | 10            |
| 🖵 System                           | Home > Source of Inc                | To:                                                                                                    |                                                   | ^             |
| C Enforcement                      | You have chosen to                  | Plaintiff X [bbilgee]   bbilgor CHANCERY DIVISION, FAMILY PART                                                                                                    |                                                   |               |
| 🟂 Establishment                    | O DISAPPROVED BY                    | VS. Docket No. Defendant Dbliese X lobileor Case ID.                                                                                                    | 70<br>tion - Verified Statement - C5695           |               |
| 💥 Tools                            |                                     | CIVIL ACTION VERIFIED STATEMENT                                                                                                    |                                                   |               |
| ⊙ History ← →                      | Time Frames                         | In Re: , Employer/Alternate Payor                                                                                                    |                                                   | 11            |
|                                    | Current Activity<br>Allotted Time 5 | <ul> <li>Description COUNTY/icinage Chief Probation Officer (or designee), do hereby certify that the records in the above captioned matter maintained by the BURLINGTON COUNTYProbation Division, Child Support Enforcement Unit show that:</li> </ul>                                   | Action Date 05/15/2019                            |               |
|                                    | Next Activity                       | Income Withholding  Purseder dated 00120015 the oblight sector was directed by the court to pay the sum of £ 00.00                                                                                                    |                                                   |               |
|                                    | Allotted Time                       | Was directed by the court to pay the sum of s <u>90.00</u><br>WEEKLY for child support plus \$ <u>50.00</u> WEEKLY on arrears.                                                                                                    | Action Date                                       |               |
|                                    | Special Notes                       | In accordance with <u>NJSA</u> 24:17-56.8, the obligor's employer/alternate payor, was served an<br>Order/Notice to Withhold Income for Child Support on                                                                                                    |                                                   |               |
|                                    | Subject APPROVED                    | Probation has not received child support payments from the employer/alternate payor as required by the Order/Notice to<br>Withhold Income for Child Support.                                                                                                    |                                                   |               |
|                                    | <u>‰</u> €∋ Ш∃ B ∡ 1                | The income withholding was effective on, and to date, \$should have been paid. Probation has<br>received \$                                                                                                    |                                                   | ~             |
|                                    |                                     | Probation requests that the court issue an Order to Show Cause stating why judgment should not be entered against the<br>employer/alternate payor for failure to comply with an Order/Notice to Withhold Income for Child Support, issued in<br>accordance with NLSA, 24.17-56.76 et sea. |                                                   |               |
|                                    | Done                                | · · · · · · · · · · · · · · · · · · ·                                                                                                    | NJCSI-C-LT57 Site Map Error D                     | Jetail        |

Figure 6: Certification in Support of OTSC Enforcement Action (CS695)

- When the supervisor saves the documents, the activity chain will rest on **Record Judge's Approval of Show Cause Remedy** (figure 7).
- After the supervisor approves or disapproves, a task is sent to the child support staff member.

| <b>N</b> KIDS<br>Deserve Support | Enfo | rcement Processes                               |                                                 |                                                                 |                 | ⊞   ₩                  | YOLANDA GLOVER<br>05/15/2019 02:59:36 PM | <b>公</b>                 | ሳ      |
|----------------------------------|------|-------------------------------------------------|-------------------------------------------------|-----------------------------------------------------------------|-----------------|------------------------|------------------------------------------|--------------------------|--------|
| 🗮 Default Menu                   |      | 🔢 New 🔄 Add 📝 Update 🛞 Delete                   | Clear                                           |                                                                 |                 |                        | △ This screen may contain                | n Federal Tax Informatio | n 🧿    |
| Search Here                      | Q    | SELECT FILTERS                                  |                                                 |                                                                 |                 |                        |                                          |                          | Â      |
| 편 Case Initiation                |      | Case ID*                                        | ENFP Status O - OPEN                            |                                                                 | Calculate ADSLO |                        | Print Court Summary Rep                  | ort Q I                  | Find   |
|                                  |      | Enforcement > Case Processing > Gen             | eral > Enforcement Processes                    | ;                                                               |                 |                        |                                          |                          |        |
| Case Management                  |      | CP                                              |                                                 | Case Type NPN - FORMER ASSISTA                                  | NCE             | Office 051 - BURLINGTO | ON-PROBATIC                              | Confidential N - N       | 10     |
|                                  |      | NCP                                             |                                                 | Case Status O - OPEN                                            |                 | Interstate N - INSTATE |                                          | Family Violence N - N    | 10     |
| § Financials                     |      | Case litle PLAINTIPF VS DEPENDANT               | IV-/                                            | A / IV-E Case ID +                                              |                 | Docket                 | ÷                                        |                          |        |
| System                           |      | Home > Source of Income Show Cause > Activity I | List View                                       |                                                                 |                 |                        |                                          |                          | _^     |
| Enforcement                      |      | List View Process History Graphic View          | w Plan View                                     |                                                                 |                 |                        |                                          |                          | _      |
| <b>A</b>                         |      | Displaying All Activities                       | Antina                                          | Deter                                                           | Destad On       | Dur Or                 | Undered On                               | Data Datasad             |        |
| A Establishment                  |      | Group                                           | ALION                                           |                                                                 | started On      | Due On                 | Opdated On                               | Days clapsed             |        |
| X Tools                          |      | SUPERVISOR APPROVAL                             | Request Supervisor Approval of<br>Remedy        | SUPERVISOR - Record Judge's<br>Approval of Show Cause<br>Remedy | 05/15/2019      | 05/22/2019             | 05/15/2019                               | 0                        |        |
| S History ←                      | →    | JUDGES APPROVAL                                 | Record Judge's Approval of Show<br>Cause Remedy | IN PROGRESS                                                     | 05/15/2019      | 05/22/2019             |                                          | 0                        |        |
|                                  |      | SCHEDULE SHOW CAUSE HEARING                     | Schedule Show Cause Hearing                     |                                                                 |                 |                        |                                          | 0                        |        |
|                                  |      | HEARING OFFICERS DETERMINATION                  | Record Hearing Officer's<br>Determination       |                                                                 |                 |                        |                                          | 0                        |        |
|                                  |      | HEARING OFFICERS SIGNATURE                      | Await Hearing Officer's<br>Signature            | Do                                                              | uble-click      |                        |                                          | 0                        |        |
|                                  |      | JUDGES DETERMINATION                            | Record Judge's Determination                    |                                                                 |                 |                        |                                          | 0                        |        |
|                                  |      | ACQUIRE JUDGES SIGNATURE                        | Await Judge's Signature                         |                                                                 |                 |                        |                                          | 0                        |        |
|                                  |      | CLOSE ACTIVITY CHAIN                            | Activity Chain Closes                           |                                                                 |                 |                        |                                          | 0                        |        |
|                                  |      |                                                 |                                                 | In Progress Completed                                           | Remedy Closed   | ł                      |                                          |                          | ~      |
|                                  |      | i Process successful                            |                                                 |                                                                 |                 |                        | NJCSI-C-LT57                             | Site Map Error I         | Detail |

Figure 7: Enforcement Processes Page, Record Judge's Approval of Show Cause Remedy in Progress

#### Judge or Designee's Procedures

- Double-click on the blue In Progress line for Judge's Approval–Record Judge's Approval of Show Cause Remedy.
- Click on the radio button next to Approved by Judge–Schedule Show Cause Hearing (figure 8).
  - The judge or judge's designee clicks on the blue **In Progress** line. The judge or designee approves or disapproves the use of the remedy.

| <b>E</b>           | nforcement Processes                                                                                                    | 田 III (SINS/2019 83 81 37 PM) ☆ ひ                                                                                 |
|--------------------|----------------------------------------------------------------------------------------------------|----------------------------------------------------------------------------------------------------|
| 🚍 Default Menu 🛛 💽 | 🗓 New 🔀 Add 📝 Update 🐵 Delete 🛍 Clear                                                                                                    | △ This screen may contain Federal Tax Information 📀                                                               |
| Search Here        | select filters 2. Click the update button.                                                                                                    | h                                                                                                    |
| Case Initiation    | Case ID* ENFP Status (0 - OPEN Calculate All                                                                                                   | DSLO Print Court Summary Report Q. Find                                                                           |
| Case Management    | CP Case Type NPN - FORMER ASSISTANCE                                                                                                    | Office 051-BURLINGTON-PROBATIC Confidential N-NO                                                                  |
| 👸 Financials       | Case Title PLAINTIFF VS DEFENDANT IV-A / IV-E Case ID *                                                                                        | Docket *                                                                                                    |
| System             | Home > Source of Income Show Cause > Activity List View > Update Activity View Update Activity                                                 | ^                                                                                                    |
| C Enforcement      | You have chosen to update the action Record Judge's Approval of Show Cause Remedy  O APPROVED BY JUDGE - Schedule Show Cause Hearing  Document | 2                                                                                                    |
| Æ Establishment    | O DISAPPROVED BY JUDGE - Activity Chain Closes                                                                                                 | ion in Support of OTSC Enforcement Action - Verified Statement - CS695<br>Show Cause - Enforcement Action - CS670 |
| 🗙 Tools            | to approve has been chosen.                                                                                                    |                                                                                                    |
| ③ History ← →      | Time Frames Current Activity                                                                                                    | A                                                                                                    |
|                    | Allotted Time 5 Start Date 05/15/2019 Due Date 05/22/2019 Alert Date 05/                                                                       | Action Date <sup>1</sup> 05/15/2019                                                                               |
|                    | Allotted Time 5 Start Date 05/15/2019 Due Date 05/22/2019 Alert Da                                                                             | Action Date                                                                                                    |
|                    | Special Notes                                                                                                    |                                                                                                    |
|                    | Subject APPROVED BY JUDGE ~ Schedule Show Cause Hearing                                                                                        |                                                                                                    |
|                    | ▼67回 n 1 n 生生年 (12:12) 在注 12:20 m                                                                                                    | ~                                                                                                    |
|                    |                                                                                                    |                                                                                                    |
|                    | V Done                                                                                                    | NJCSI-C-LT57 Site Map Error Detail                                                                                |

Figure 8: Enforcement Processes Page, Update Activity View for Record Judge's Approval of Show Cause Remedy

- After the judge or the judge's designee clicks the **Update** button, the CS670 and CS695 appear, and changes can be made and saved (figure 9). Once the documents are closed, the page will show that the judge approved the scheduling of the Show Cause hearing (figure 10).
- After the judge or the judge's designee approves the use of the remedy, and task is sent to the staff member with the Probation Calendaring Role, RP031.
- The activity chain will rest on Schedule Show Cause Hearing.

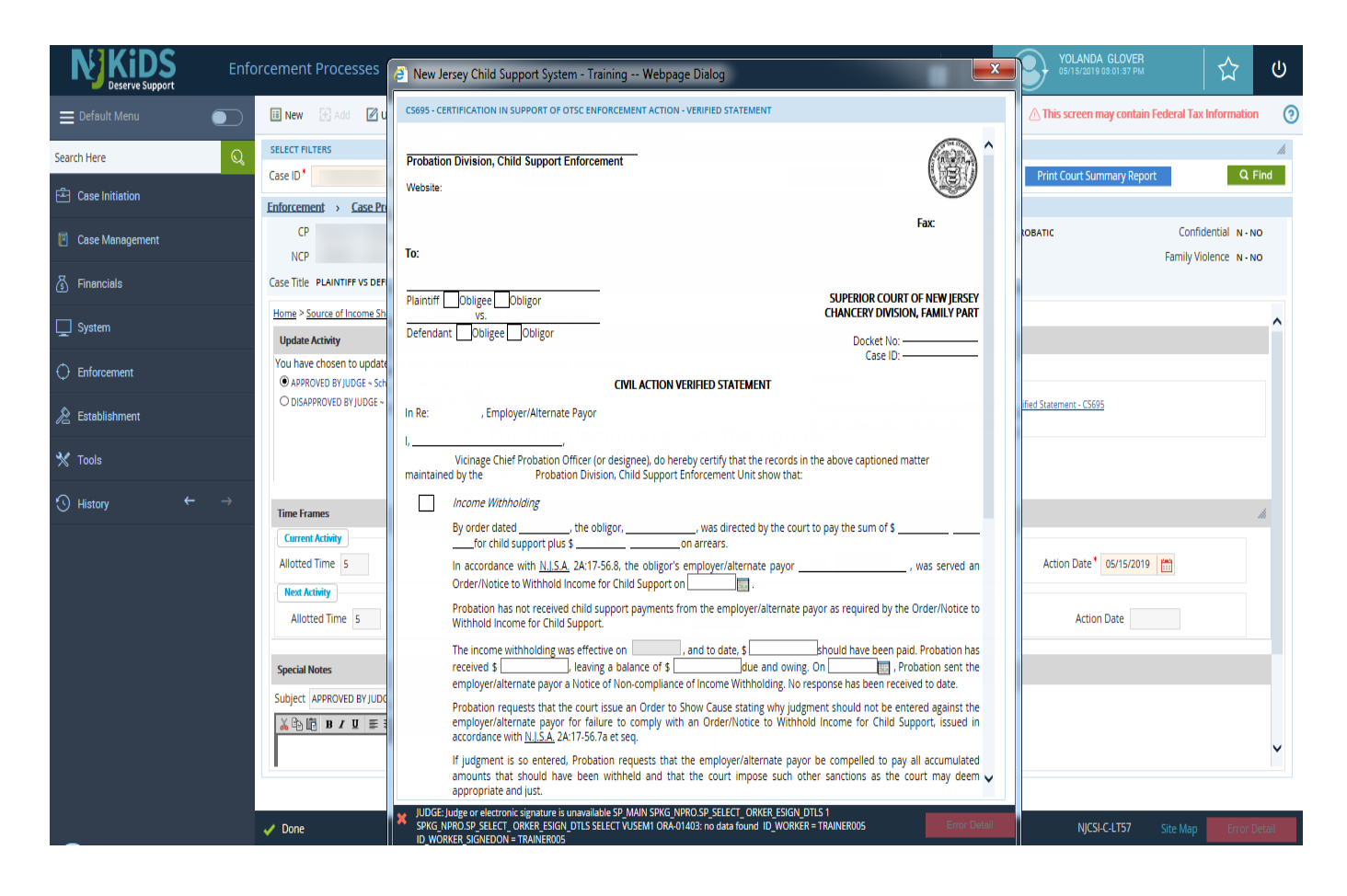

Figure 9: Certification in Support of OTSC Enforcement Action (CS695)

| <b>NEXTONS</b> Enf                            | orcement Processes                                                                                                    | ⊞ 📰 STIStatis 65.06.09 PM C                          |
|-----------------------------------------------|----------------------------------------------------------------------------------------------------|------------------------------------------------------|
| E Default Menu                                | 🖩 New 🔀 Add 📝 Update 🛞 Delete 🏛 Clear                                                                                                    | △ This screen may contain Federal Tax Information    |
| Search Here                                   | SELECT FILTERS Cate ID FILE Select Filters Cate ID Cate ID Cat | SI O Print Court Summary Report Q Find               |
| Case Initiation                               | Enforcement > Case Processing > General > Enforcement Processes                                                                                                    |                                                      |
| Case Management                               | CP Case Type NPN - FORMER ASSISTANCE                                                                                                    | Office 051 - BURLINGTON-PROBATIC Confidential N - NO |
| Financials                                    | Case Title PLAINTIFF VS DEFENDANT IV-A / IV-E Case ID                                                                                                    | Docket                                               |
| System                                        | Time Frames                                                                                                    | A                                                    |
|                                               | Allotted Time 5 Start Date 05/15/2019 Due Date 05/22/2019 Alert Date 05/1                                                                                                    | 5/2019 Action Date* 05/15/2019                       |
| here Establishment                            | Next Activity           Allotted Time         5         Start Date         05/15/2019         Due Date         05/22/2019         Alert Date                                                                                                    | te 05/15/2019 Action Date                            |
| 🗙 Tools                                       | Snerial Notes                                                                                                    |                                                      |
| $\bigcirc$ History $\leftarrow$ $\rightarrow$ | Subject APPROVED BY JUDGE ~ Schedule Show Cause Hearing                                                                                                    |                                                      |
|                                               | ₩₩E n x n = = = ists k K M M m                                                                                                    |                                                      |
|                                               |                                                                                                    |                                                      |
|                                               |                                                                                                    |                                                      |
|                                               |                                                                                                    | ¥                                                    |
|                                               |                                                                                                    |                                                      |
|                                               |                                                                                                    |                                                      |
|                                               | ✓ Done                                                                                                    | NJCSI-CLT57 Site Map Error Detail                    |

Figure 10: Enforcement Processes Page, Approved by Judge, Schedule Show Cause Hearing

#### **Additional Actions by the PCSE Unit**

The PCSE Unit staff member will receive a task, which he or she will select from the **Manage Tasks** page. He or she will then perform the following procedures:

- Double-click on the selected task to go to the blue In Progress line for Schedule Show Cause Hearing.
- 2. Select the appropriate radio button to schedule a hearing before a judge or a Child Support Hearing Officer.
- 3. Click on the radio button for one of the following:
  - a. Show Cause Hearing Scheduled before a Judge (Go to the section titled Steps: Show Cause Hearing Scheduled before a Judge, below.)
  - b. Show Cause Hearing Scheduled before a Hearing Officer (Go to the section titled Steps: Show Cause Hearing Scheduled before a CSHO, below.)

#### Steps: Show Cause Hearing Scheduled before a Judge

- 1. Click the **Update** button.
  - The Add Proceeding–SOIS pop-up appears.
- 2. Change the **Event Start Date** calendar field to the current date.
- 3. Enter the appropriate **Officiating ID**.
- 4. Click the **Date Search** button.
  - The event search page will appear with calendar choices.
- 5. Select the calendar for the **Officiating ID**.
- 6. Enter the **Officiating ID** and click the **Find** button.
  - A selection of calendars will appear.
- 7. Select and double-click the calendar.
  - The process will return to the **Add Proceeding–SOIS** pop-up and the calendar selection will be populated.
- 8. Enter "2600" in the **FACTS Proceeding Type** field.
- 9. Select a **Start Time** for the hearing using the drop-down field. (If scheduling for the present day, set the hearing for a time later than the present time.)
- 10. Click the Accept Scheduling button.
  - The Order to Show Cause–Enforcement Action (CS670) and the Certification in Support of OTSC Enforcement Action–Verified Statement (CS695) will appear and must be generated by the staff member.
  - Once the documents have been generated, the chain will advance to Judge's Determination–Record Judge's Determination.
  - Note: eSignature is not built into the **Source of Income** activity chain. One copy of each document must be printed after scheduling, manually signed, and mailed to the CP, the NCP, and the employer.
- After the court hearing, double-click on the blue In Progress line for Record Judge's Determination. (Local policies dictate which role advances the chain at this point.)
- 12. The chain will advance to the **Update Activity View**.

- 13. Click on the appropriate radio button: **Employer Found in Contempt–Await** Judge's Signature; **Employer Complied–Await Judge's Signature**; **Cancel** and Relist before a Judge–Await Judge's Signature; or **Cancelled Prior to** Hearing–Activity Chain Closes.
- 14. After the appropriate radio button is chosen, click the **Update** button.
  - The chain will advance to the blue **In Progress** line for **Acquire Judge's Signature–Await Judge's Signature**.
  - The Uniform Summary Support Order (CS526) is generated and added to the judge's worklist of documents requiring signature. If the Order to Show Cause Action against the employer is dismissed, the CS526 is sent to the Source of Income, the NCP, the CP, and the attorney of record for each party. If Cancel and Relisted is chosen, the Scheduler pop-up window appears and the child support staff member must reschedule the hearing.
  - A task goes to the PCSE Unit staff member with the scheduler role.
- 15. Double-click the blue In Progress line.
  - The activity chain advances to the Update Activity View. The staff member has three choices: Order/Recommendation Signed–Activity Chain Closes; Cancel and Relist before a CSHO–Record Hearing Officer's Determination; Cancel and Relist before a Judge–Record Judge's Determination.
  - If the judge has signed the order and the first radio button is selected, the remedy will close after the **Update** button is clicked.

### Steps: Show Cause Hearing Scheduled before a Hearing Officer

- If this option is selected, the **Order to Show Cause for Contempt (CS670)** and the **Certification in Support of Order to Show Cause (CS695)** forms appear on page and are sent to the Source of Income, the NCP, and the CP.
- The activity chain will rest on **Record Hearing Officer's Determination**.
- Select the appropriate radio button: Employer Found in Contempt; Employer Complied; Cancel and Relist before a CSHO; Cancelled Prior to Hearing; Appeal to Judge; Refer to Judge.

- For the first three options, the Uniform Summary Support Order (CS526) is generated and added to the Child Support Hearing Officer's worklist of documents requiring signature. If the Order to Show Cause Action against the employer is dismissed, the CS526 is sent to the Source of Income, the NCP, the CP, and the attorney of record for each party. If Cancel and Relist is chosen, the Scheduler pop-up window appears, and the child support staff member would reschedule the hearing. The activity chain will rest on Await Hearing Officer's Signature.
- For the fourth option, the Notice of Proceeding Cancellation (CS632) is used and generated if the hearing is not rescheduled, and is sent to the Source of Income, the NCP, and the CP. The activity chain closes.
- For the fifth option, the Uniform Summary Support Order (CS526) and the Child Support Hearing Officer Referral Form (CS631) appear. The CS631 is available for local print only. The activity chain will rest on **Record Judge's Determination**. Continue with step 9 in the section titled Steps: Show Cause Hearing Scheduled before a Judge.
- For the sixth option, the Notice of Adjournment and Rescheduling (CS524) is generated and sent to the Source of Income, the CP and the NCP. The activity chain will rest on **Record Judge's Determination**. Continue with step 9 in the section titled Steps: Show Cause Hearing Scheduled before a Judge.